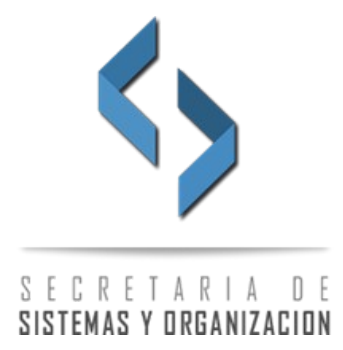

## CARGA RECIBOS DE PAGOS DE CAJA FORENSE, RENTAS Y COLEGIO DE ABOGADOS

Antes de la realización de una nueva presentación, el letrado abona las tasas correspondientes, por los cuales recibe comprobantes de pagos similares a los que se muestran a continuación:

| PROVINCIA DE LA PAMPA<br>Ministerio de Hacienda y Finanzas<br>DIRECCION GENERAL DE RENTAS<br>BOLETA DE PAGO<br>Form. DGR A 1604 | TASAS RETRIBUTIVAS DE<br>SERVICIOS DE CARACTER<br>JUDICIAL REC                                                                        | CONTRIBUYENTE<br>BO N°: 001 - 0069590<br>12/11/2021 - RCV |
|----------------------------------------------------------------------------------------------------|----------------------------------------------------------------------------------------------------|-----------------------------------------------------------|
| Nº EXPTE. JUDICIAL JUZG. № CIRC. Nº LIC<br>SON PESOSDOS MIL SETECIENTOS VEINTI                                                  | LA PAMPA<br>UID VENCEMIENTO<br>12/141/2021<br>LEY-1861<br>PAGAD Tasa Especial de Justicia<br>Otras Tasas Especiales<br>Intereses al// | 1420.00<br>1300.00<br>0.00<br>0.00<br>2720.00             |
| PROVINCIA DE LA PAMPA<br>Ministerio de Hacienda y Finanzas<br>DIRECCION GENERAL DE RENTAS<br>BOLETA DE PAGO<br>Form. DGR A 1604 | TASAS RETRIBUTIVAS DE<br>SERVICIOS DE CARACTER<br>JUDICIAL RECIB<br>AUTOS CARATULADOS                                                 | RENTAS<br>O N°: 001 - 0069590<br>12/11/2021 - RCV         |
| PERSONA 1 c/ PERSONA 2 s/ DAÑOS Y<br>Nº EXPTE. JUDICIAL JUZG. № CIRC. № LI<br>SON PESO: DOS MIL SETECIENTOS VEINTI              | PERJUICIOS<br>CAJA FORENSE<br>QUID. MENCIMIENTO<br>E 12/11/2021<br>Corras Tasas Especiales<br>Intereses al//<br>PAGADO                | 1420.00<br>1300.00<br>0.00<br>0.00<br>2720.00             |

| CALA FORENEE                  | CAJA FORENSE DE LA PAMPA<br>LEY 1861<br>CUT: 10-0000007-0<br>20 de Mayo 240 LOSODOVF - BANTA ROBA - LA PAMPA<br>Tel 4212/40-214/45-2787<br>Estate Indogetorense ave |                                        |  |
|-------------------------------|----------------------------------------------------------------------------------------------------|----------------------------------------|--|
| Fecha: 22/<br>CODIGO:<br>M118 | PROFESIONAL:                                                                                                    | Boleta: 001 - 0087716<br>PARTICIPACION |  |
|                               | CARATULA:                                                                                                    |                                        |  |

| Colegio de Abogados<br>y Procuradores                                                              | Santa Rosa, 20 de Concerna de 20.<br>Código de Rei Sia: CFF8070 |
|----------------------------------------------------------------------------------------------------|-----------------------------------------------------------------|
| La Pampa                                                                                           | Actor:                                                          |
| TASA                                                                                               |                                                                 |
| "La tasa que prescribe esta ley se<br>abonará en todo juicio que se inicie y                       | Demandado:                                                      |
| si no se acredita el pago de la misma<br>con un ejemplar de boleta de depósito<br>correspondiente" | luicio:                                                         |
| Estado: Válida                                                                                     | 501010.                                                         |

En las imágenes de los comprobantes están indicados los números *(o letras y números)* que se deberán cargar, respetando el formato de dos campos, en la pantalla de **Nueva presentación de causas.** 

| IMPORTES:              |                                                                |
|------------------------|----------------------------------------------------------------|
| Importe<br>Reserva     | 0.00                                                           |
| Recibo Caja Forense    | 1 - 79634 Importe 3460.40   Validar Recibo Caja Forense VALIDO |
| Recibo Rentas          | 1 - 69226 Importe 7402.37   Validar Recibo Rentas VALIDO       |
| Recibo Colegio Abogado | ACB8536<br>Validar Recibo Colegio Abogados<br>VALIDO           |

Como se observa en la imagen anterior se deberán cargar respetando los dos campos que componen el número de comprobante y se presionará el botón de validación. Esta acción hará la comprobación correspondiente y si es correcta, automáticamente indicará la aceptación (VALIDADO) y cargará el importe del mismo, sin que tenga que hacerlo el profesional.

En caso que el profesional abone en el mismo momento las tasas de Caja Forense y la correspondiente al Colegio de Abogado, y por ello se emita un único recibo, el profesional deberá cargar este número de comprobante en los campos de Caja Forense y realizar la validación. Si resulta valido, automáticamente también validará el recibo del Colegio de Abogados e inhabilitará los campos del mismo como se muestra en la imagen siguiente:

| IMPORTES:              |                                                               |
|------------------------|---------------------------------------------------------------|
| Importe<br>Reserva     | 0.00                                                          |
| Recibo Caja Forense    | 1 - 87927 Importe 710.00   Validar Recibo Caja Forense VALIDO |
| Recibo Rentas          | - Importe 0.00   Validar Recibo Rentas Importe 0.00           |
| Recibo Colegio Abogado | Validar Recibo Colegio Abogados<br>VALIDO                     |

Si el profesional no realizó la carga y validación de los comprobantes de pagos al momento de cargar la nueva presentación de causa, podrá realizarlo luego, cuando el expediente ya tenga el juzgado asignado, a través de una nueva opción que se agregó dentro de las opciones del expediente denominada: **"C. Forense Rentas Col. Abogados".** 

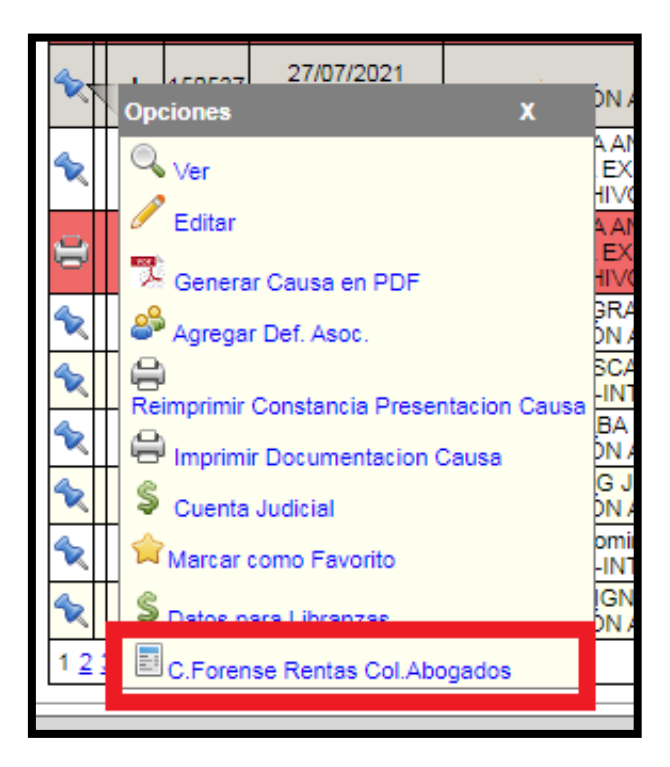

Al presionar la nueva opción, abrirá una nueva pantalla, como la que se muestra a continuación, donde se realizará la carga y validación de los números de comprobantes, de la misma manera que se indico para la pantalla de Nueva presentación de causa:

| Mis Presentaciones                                        |                                                         |  |
|-----------------------------------------------------------|---------------------------------------------------------|--|
| Busqueda Caja Forense - Rentas - Colegio de Abogados      |                                                         |  |
| Expediente<br>Carátula                                    | 1111111<br>XXXXXXXXXX XXXXXXXX s/ SUCESIÓN AB-INTESTATO |  |
| Recibo Caja Forense                                       | - Importe 0.00   Validar Recibo Caja Forense            |  |
| Recibo Rentas                                             | - Importe 0.00   Validar Recibo Rentas                  |  |
| Recibo Colegio Abogado<br>Validar Recibo Colegio Abogados |                                                         |  |
| Guardar Cerrar                                            |                                                         |  |